## 학생-통합정보시스템을 이용한 이수구분 정정 안내

■ 처리절차: 학생 정정신청→학과 승인(미승인)→교무처 승인(미승인)→반영완료

■ 온라인 신청: 홈페이지-자주 사용하는 메뉴-통합정보시스템-학생기본-성적정보-이수구분정정신청

■ 신청기간: 개강일부터 종강일까지

|              |                 |                    |                          |                                   | 1. 2020 | 1.0-20130-1 | 1.000000000000 |                          | 2000/100 F | 1                               | 1 2/2023      |  |  |
|--------------|-----------------|--------------------|--------------------------|-----------------------------------|---------|-------------|----------------|--------------------------|------------|---------------------------------|---------------|--|--|
|              | 학번              | 성명                 |                          | 성별                                | 학년      | 이수학기        | 다              | 2전공<br>연계1               | 3전공        | 4전용<br>가소속<br>실화전공이수            |               |  |  |
|              | 파성구운 ****       | 일만학생 본교생(학사)<br>재학 |                          | 소곡<br>입학구분<br>THOLAPO             | 110141  |             | 770            |                          | 인원이        |                                 | 년계2           |  |  |
|              | 의 의 영 대<br>치조배도 |                    |                          |                                   | 신법의     | 국익<br>전원    | UI 인민국<br>이바자& |                          | 명합!        |                                 | 882           |  |  |
|              | 지도교스            |                    |                          | 호대저하                              |         | E-mail      | 포인인호           |                          | 구인증!       | +082                            | 표적에는 N        |  |  |
|              | ALLET           |                    |                          | TUCA                              |         | L man       |                |                          |            |                                 |               |  |  |
| 병취독성적 등      | 밭 수강내역          | 목록                 |                          |                                   |         | 3           | 48             | × 안내문-                   | 고·사태일배만 사  | 최사제가 가능하 <mark>며</mark> 시청형계원 2 | 경우 최소가 불가는하니다 |  |  |
| · 창정신철       | 학년도             | 학기 학수번             | 호 문반                     | 교과목명                              | 014     | ·구분 등       | 9              | 2. 동일한 미수구분은 선택할 수 없습니다. |            |                                 |               |  |  |
| 정성신청         | 2017            | 25(7)              |                          |                                   |         |             |                |                          |            |                                 |               |  |  |
| 영영연형<br>저제시최 | 2017            | 18101              |                          |                                   |         |             | 1.00           | 신청내역                     | 상세         |                                 |               |  |  |
| 전전시처         | 2018            | 1271               |                          | 한수변호, HAKENNY3 규권문명, 7(의사회이소패2303 |         |             |                |                          |            |                                 |               |  |  |
| 정정신청         | 2018            | 1927               |                          |                                   |         | ### 1 4     |                |                          |            |                                 |               |  |  |
| 정정신청         | 2018            | 1학기                | 취득이수구분, 일세 ▶ 변경이수구분, 1전세 |                                   |         |             |                |                          |            |                                 |               |  |  |
| 2            | 2018            | 1학기                |                          |                                   |         |             |                | 학부                       | (D):       | Q                               |               |  |  |
| 정공신청         | 2018            | 1학기                |                          |                                   |         |             |                | 신청                       | 일자         |                                 |               |  |  |
| 정정신청         | 2018            | 1학기                |                          |                                   |         |             | and the second | 1                        | 2018학년도 11 | 학기 어권지역학전공 타학과 전                | 공인청 교과목       |  |  |
| 전전시천         | 2019            | 2호[7]              |                          |                                   |         | 1018        |                |                          |            |                                 |               |  |  |
| 107723       | 38 084          | 변 0 5 신청사유*        |                          |                                   |         |             |                |                          |            |                                 |               |  |  |
| 신성위          | TIL APPL        | 신행양태<br>(카)스인데카    | 20                       | 112 1前h                           | 막구인     | 오 군인        | _              | -                        |            |                                 |               |  |  |
| 284          | AI 25-7-        | (파)중간대기            | 20                       | 10 1=;7                           |         |             |                |                          |            |                                 |               |  |  |
| 3            |                 |                    |                          |                                   |         |             |                |                          | 학과에서 마승    | 인 되었을 때 불가사유가 표시됩니C             | 5             |  |  |
|              |                 |                    |                          |                                   |         |             |                |                          |            |                                 |               |  |  |
|              |                 |                    |                          |                                   |         |             |                | 학과물기                     | 사유         |                                 |               |  |  |
|              |                 |                    |                          |                                   |         |             |                |                          |            |                                 |               |  |  |

- ① 조회: 본인 기본정보 및 수강(이수)내역 조회
- ② 정정신청: 정정이 필요한 과목을 클릭
- ③ 신청삭제: 정정신청 목록 중 정정이 불필요한 과목은 신청삭제(\* 저장버튼 클릭 이후에는 삭 제 불가, 추가신청 할 수 있음)
- ④ 변경이수구분 및 학부(과) 선택(문의: 변경이수구분의 소속 학과사무실)
  - 예) 1전선을 2전선으로 변경시 학부(과)는 2전공 학과(전공)를 기재, 일선으로 변경시 주전공을 기재
    - 단일전공(1학기(학부기초), 1전필(전공필수), 1전심(전공심화), 1전선(전공선택))
    - 다전공(2학기(학부기초), 2전필(전공필수), 2전심(전공심화), 2전선(전공선택),
      3학기(학부기초), 3전필(전공필수), 3전심(전공심화), 3전선(전공선택),
      4학기(학부기초), 4전필(전공필수), 4전심(전공심화), 4전선(전공선택))
    - 연계전공(연필(연계전공필수), 연선(연계전공선택), 2연필(2연계전공필수), 2연선(2연계전공선택))
    - 융합전공(융필(융합전공필수), 융선(융합전공선택), 2융필(2융합전공필수), 2융선(2융합전공선택))
    - 부전공(1부필(부전공필수), 1부선(부전공선택), 2부필(2부전공필수), 2부선(2부전공선택))
- ⑤ 신청사유: 이수구분 정정을 요청하는 합리적이고 구체적인 사유
- ⑥ 저장: 정정신청 정보를 최종확인하고 저장(정정신청 이후 진행과정은 "진행상태" 확인) ※진행상태 구분: "학부(과)승인대기"→"교무처승인대기"→"반영완료"